## eBIS: Einrichtung / Initialisierung der Multi-Faktor-Authentifizierung (MFA)

Zusätzlich zum Passwort muss als weiterer Sicherheitsfaktor bei jedem Login zu eBIS ein Zifferncode, der über eine Smartphone-App bereitgestellt wird, eingegeben werden.

Für die Einrichtung / Initialisierung dieser Multi-Faktor-Authentifizierung (MFA) gehen Sie bitte wie folgt vor:

- 1. Laden und Installieren Sie zunächst bitte eine geeignete App auf Ihr Smartphone (z. B. Google Authenticator oder Microsoft Authenticator)
- Nach dem ersten Login zu eBIS mit Ihrem Anmeldenamen und Ihrem Passwort unter <u>www.opusebis.de</u> wird der folgende Dialog angezeigt. Klicken Sie hier bitte auf den Button "Initialisieren":

| Ritte gehen sie i | len Key aus ihr | er Authe | nticator-Ann ein    | 2       |
|-------------------|-----------------|----------|---------------------|---------|
| bitte geben sie i | ien ney das im  | ci nuulu | and a second second | <u></u> |
|                   |                 | Prüfen   | Initialisieren      |         |

- 3. Als nächstes wird ein individuell zu Ihrem eBIS-Anmeldenamen generierter QR-Code angezeigt. Fügen Sie bitte in Ihrer Smartphone-App zunächst ein neues Konto hinzu und erfassen Sie dann den angezeigten QR-Code mit der Kamera Ihres Smartphones. Sollte das Erfassen des QR-Codes mit der Kamera Ihres Smartphones nicht möglich sein, können Sie alternativ auch den "Key" (Zeichenfolge aus Buchstaben und Ziffern), der unterhalb des QR-Codes angezeigt wird, manuell in der App eintragen.
- 4. Nach Erfassen des QR-Codes (bzw. Eintragen des "Keys") und nach Anzeige des neuen Kontos für den eBIS-Login in der Smartphone-App, klicken Sie bitte auf "Key speichern" (oben links im angezeigten Dialog):

| MFA-Initialisier   | ung                                     | X |
|--------------------|-----------------------------------------|---|
| Hey speichern      | 🔋 Schließen                             |   |
| Bitte tauschen sie | den Kev mit ihrer Authenticator-App aus | ? |

5. Mit der folgenden Meldung werden Sie darüber informiert, dass der mit der Smartphone-App ausgetauschte Schlüssel ab sofort mit Ihrem eBIS-Anmeldenamen verknüpft ist. Diese Meldung bestätigen Sie bitte durch Klick auf "OK":

| MFA-Key speichern             |           |  |
|-------------------------------|-----------|--|
| Der Key wurde erfolgreich ges | peichert. |  |
|                               | OK        |  |
|                               |           |  |

6. Nach Bestätigung der Meldung geben Sie bitte die 6-stellige Ziffernfolge aus der Smartphone-App, die dort mit Ihrem Anmeldenamen angezeigt wird, ein und klicken Sie danach auf "Prüfen":

| Ditta nahan sia dan | Many and illustra Author | antion too Ann ain | (2)     |
|---------------------|--------------------------|--------------------|---------|
| bitte geben sie den | Key aus inrer Auur       | enticator-App em   | <u></u> |
| 123456              | Prüfen                   | Initialisieren     |         |